Welcome to the ESJ Online Store, your one-stop shop for Middle School supplies, summer reading, textbooks, and novels.

Please take a moment to review the following step-by-step instructions.

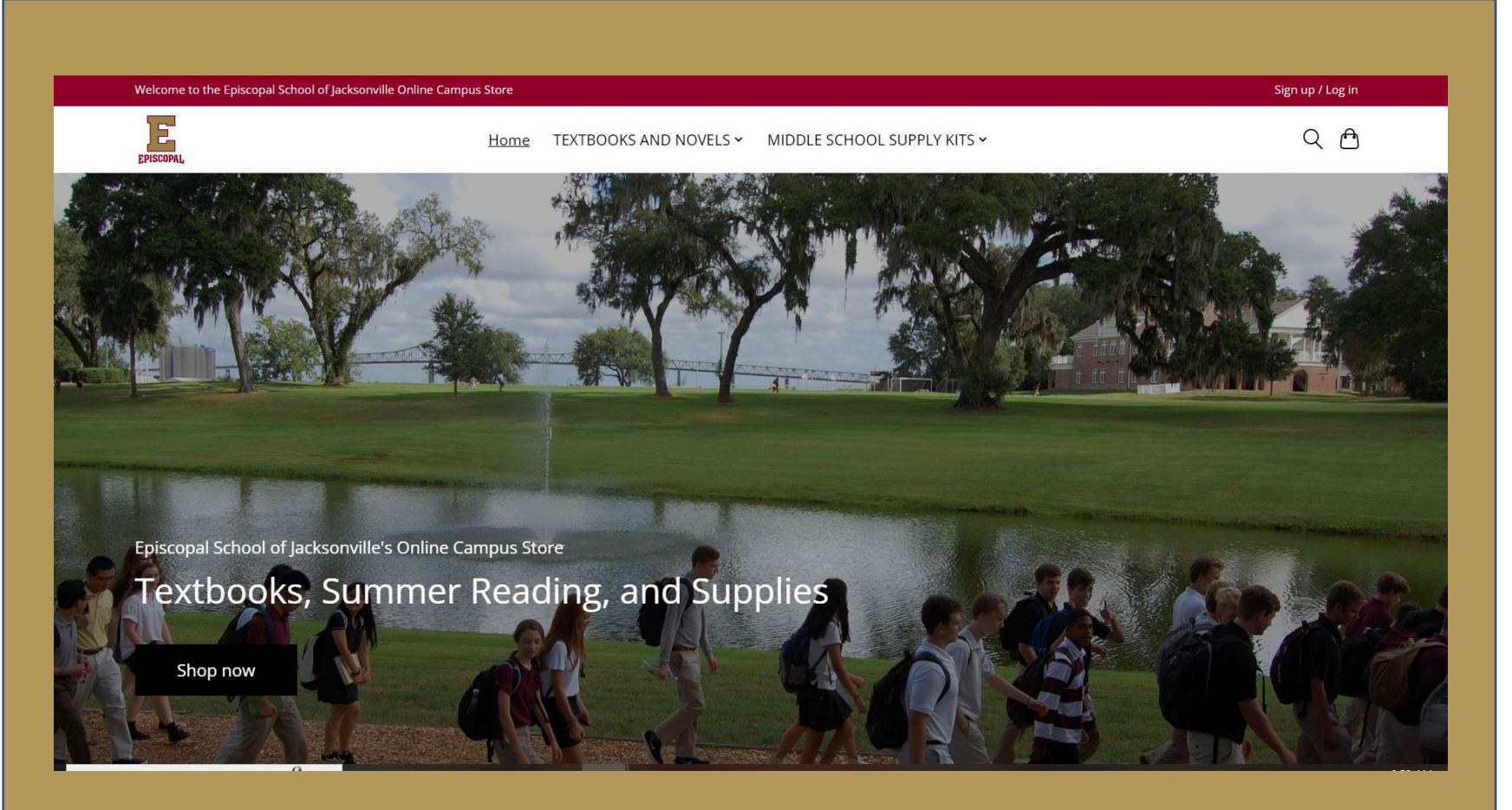

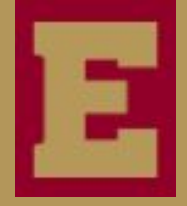

Updated May 21, 2024

In order to know which books your child needs, you will need their course enrollment information with Course ID numbers. When ordering for multiple students, please follow these step-by-step instructions for each child. To find their course enrollment information:

1) Go to My ESJ www.esj.org/myesj

2) Click on "Classes and Reports" under your child's name and photo

3) Click "Course Enrollments"

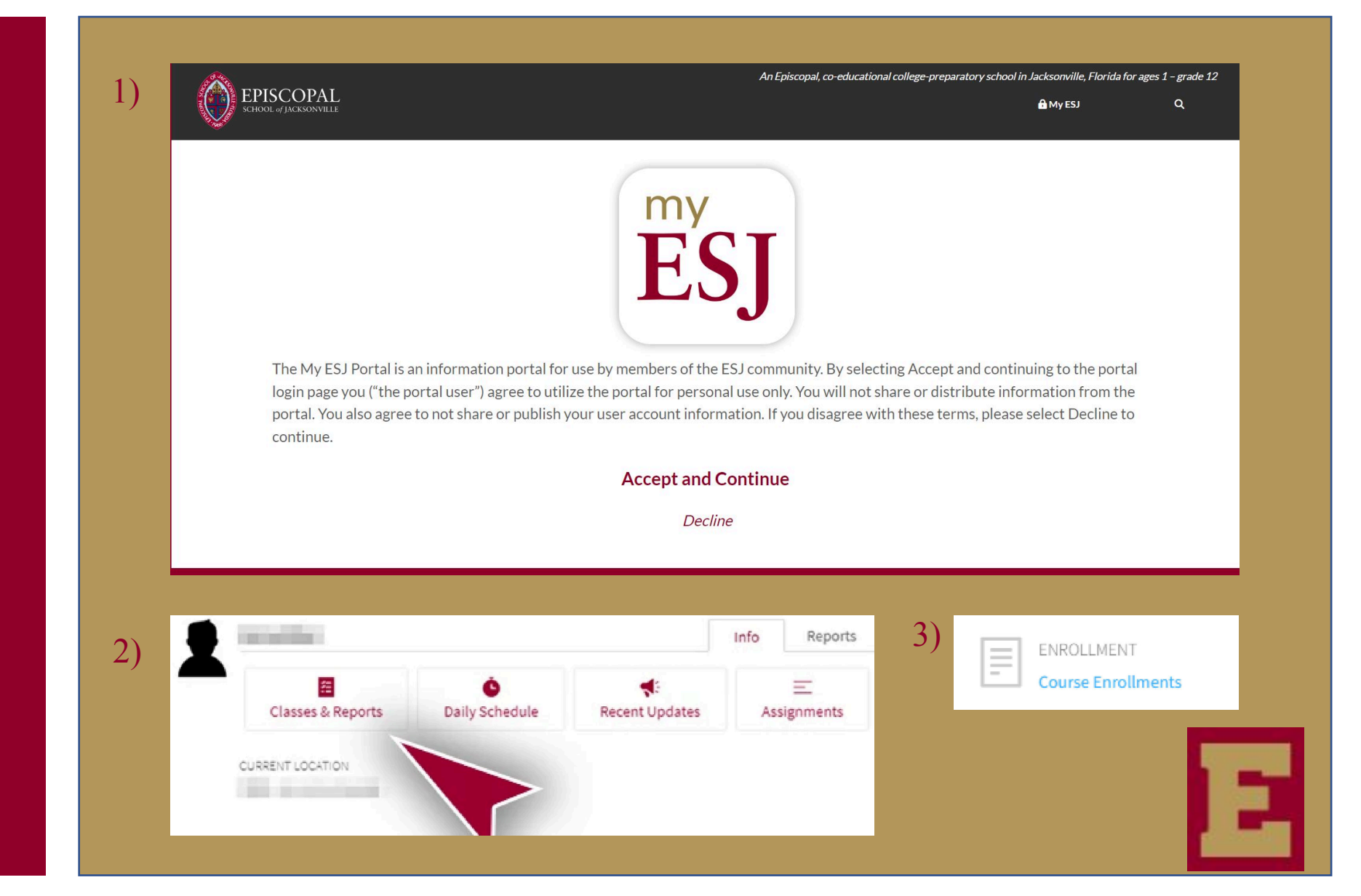

1) Once you have your child's Course Enrollment Report, access the ESJ Online Store at <u>esj.org/store/</u>.

Courses that require book purchase will have a Course ID # displayed. Courses that do not display a Course ID # do not require book purchase.

*Note:* 

A link to the ESJ Online Store is also always available on the Campus Store section of My ESJ located in the Parent Portal:

2) Under Important Right Now click "Munnerlyn Campus Helpful Information"

3) Under Parent Tools & Support click "Campus Store" then look for the button that says "ESJ Online Store"

#### 1) SAMPLE COURSE ENROLLMENT REPORT

SC0610- LIFE SCIENCE 6 Courses that require book purchase begin with a Course ID #

MEDIA PRODUCTION 1 Courses that DO NOT require book purchase will not display a Course ID #

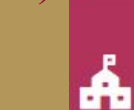

2)

#### Munnerlyn Campus Helpful Information

All Parent Tools: Lunch Menus, Event Info, Sign-up Forms, Bell Schedules, and More!

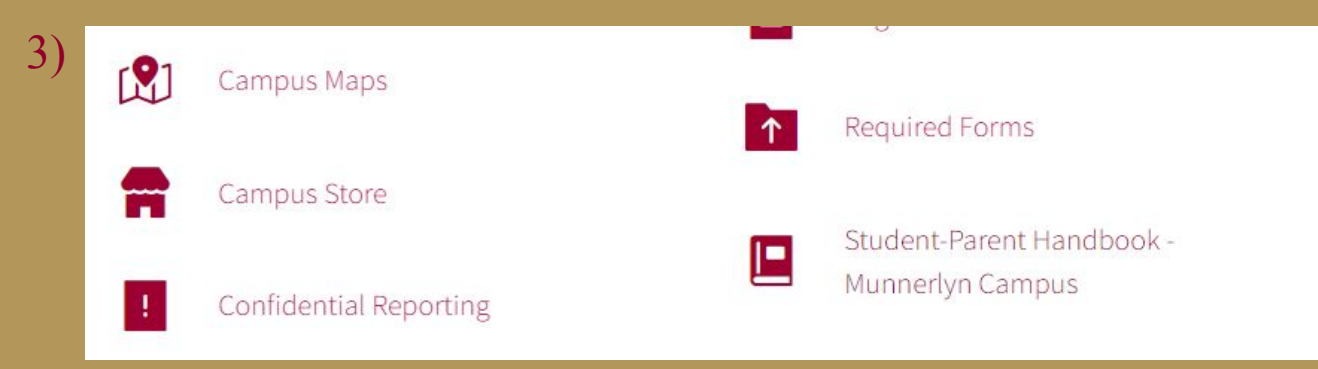

1) Once you've accessed the ESJ Online Store you can log in or create an account using **parent information** including parent email.

This login information will be used whenever ordering from the Online Store.

2) From the Online Store homepage, use the search bar to enter a Course ID for each of your child's course selections and find required textbooks for each class.

3) Course IDs can be found using the aforementioned Course Enrollment report in the My ESJ Parent Portal.

|      | Log in or create an account                                                                                                    |                                                                                                    |  |  |
|------|----------------------------------------------------------------------------------------------------|----------------------------------------------------------------------------------------------------|--|--|
|      | New customers<br>Having an account with us will allow you to check out faster in the future, store<br>multiple addresses, view and track your orders in your account, and more.<br>Create an account | Registered customers   Log in if you have an account   Email: *   Email   Password: *   •   * Required fields   Forgot your password? |  |  |
|      |                                                                                                    |                                                                                                    |  |  |
| 2) • | Welcome to the Episcopal School of Jacksonville Online Store     Home   TEXTBOOKS AND NOVELS ~   MIDDLE SC                                                                                           | Sign up / Log                                                                                                    |  |  |

The process is the same for purchasing **Summer Reading books or Middle School supplies**.

To browse books by subject and supplies by grade level, hover over "Textbooks and Novels" or "Middle School Supply Kits."

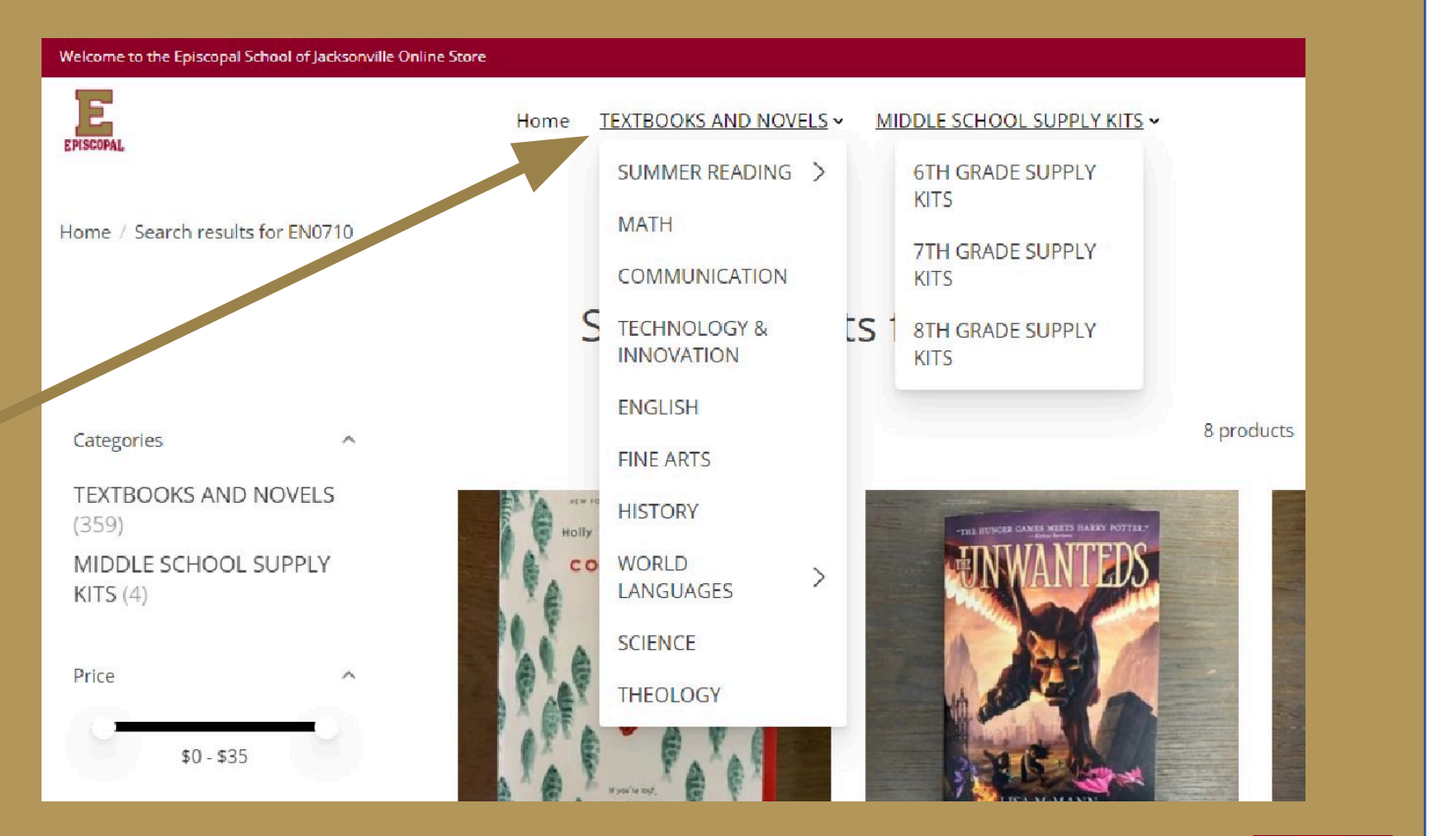

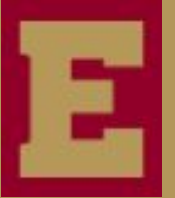

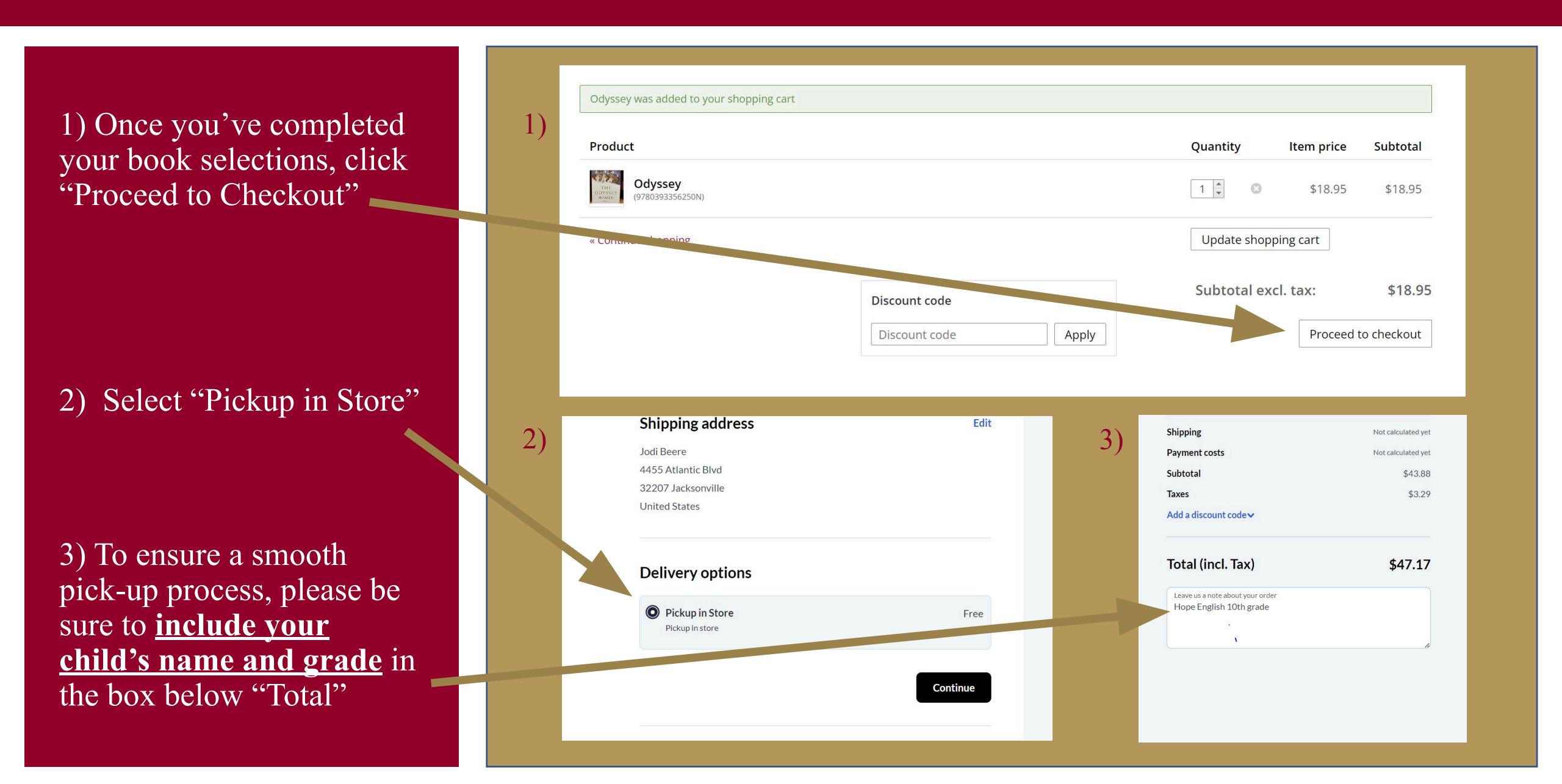

Click "Continue" Click "Pay at pickup" Check the box for "Terms and Conditions" Click "Place order and pay" Your order will be charged to your student's account at the time of pickup.

| Shipping address   | Edit     |      |  |
|--------------------|----------|------|--|
| Jodi Beere         |          |      |  |
| 4455 Atlantic Blvd |          |      |  |
| 32207 Jacksonville |          |      |  |
| United States      |          |      |  |
| Delivery options   |          |      |  |
| Dickup in Street   | Free     |      |  |
| Pickup in store    | Free     |      |  |
|                    |          |      |  |
|                    |          |      |  |
|                    | Continue |      |  |
|                    |          |      |  |
|                    |          |      |  |
|                    |          |      |  |
|                    |          |      |  |
|                    |          |      |  |
|                    |          |      |  |
| Order and pay      |          |      |  |
| Order and pay      |          |      |  |
| Order and pay      |          |      |  |
| Order and pay      |          | Free |  |
| Order and pay      |          | Free |  |
| Order and pay      | ır store | Free |  |
| Order and pay      | ır store | Free |  |
| Order and pay      | ır store | Free |  |
| Order and pay      | ır store | Free |  |
| Order and pay      | ır store | Free |  |
| Order and pay      | ır store | Free |  |

If you have another child to order for, scroll down and click "**continue shopping**" to repeat the process.

You will receive an order confirmation via email immediately following the placement of each order. That same confirmation will also be sent to the Campus Store to begin order processing. Continue shopping

#### Your order confirmation for order number ORD00004

Dear Jodi,

Thank you for your order from Episcopal School of Jacksonville. Your invoice number is INV00007.

You will receive a second email once your payment has been confirmed. If for some reason your payment fails, or if you wish to pay using another method, then follow these steps to complete the payment:

Click "My Account" at the top of this email Log into your account Choose "My Orders" and view order number ORD00004 Click "pay now" on the outstanding invoice and follow the steps to complete payment.

If you have questions about your order, feel free to contact us. The fastest way to contact us is by using the "My Account" link at the top of this email.

Sincerely,

Episcopal School of Jacksonville

You will be notified via the email address you provided when your order is ready for pick up.

Please email Jodi Beere, <u>beerej@esj.org</u> with any questions or for further help.

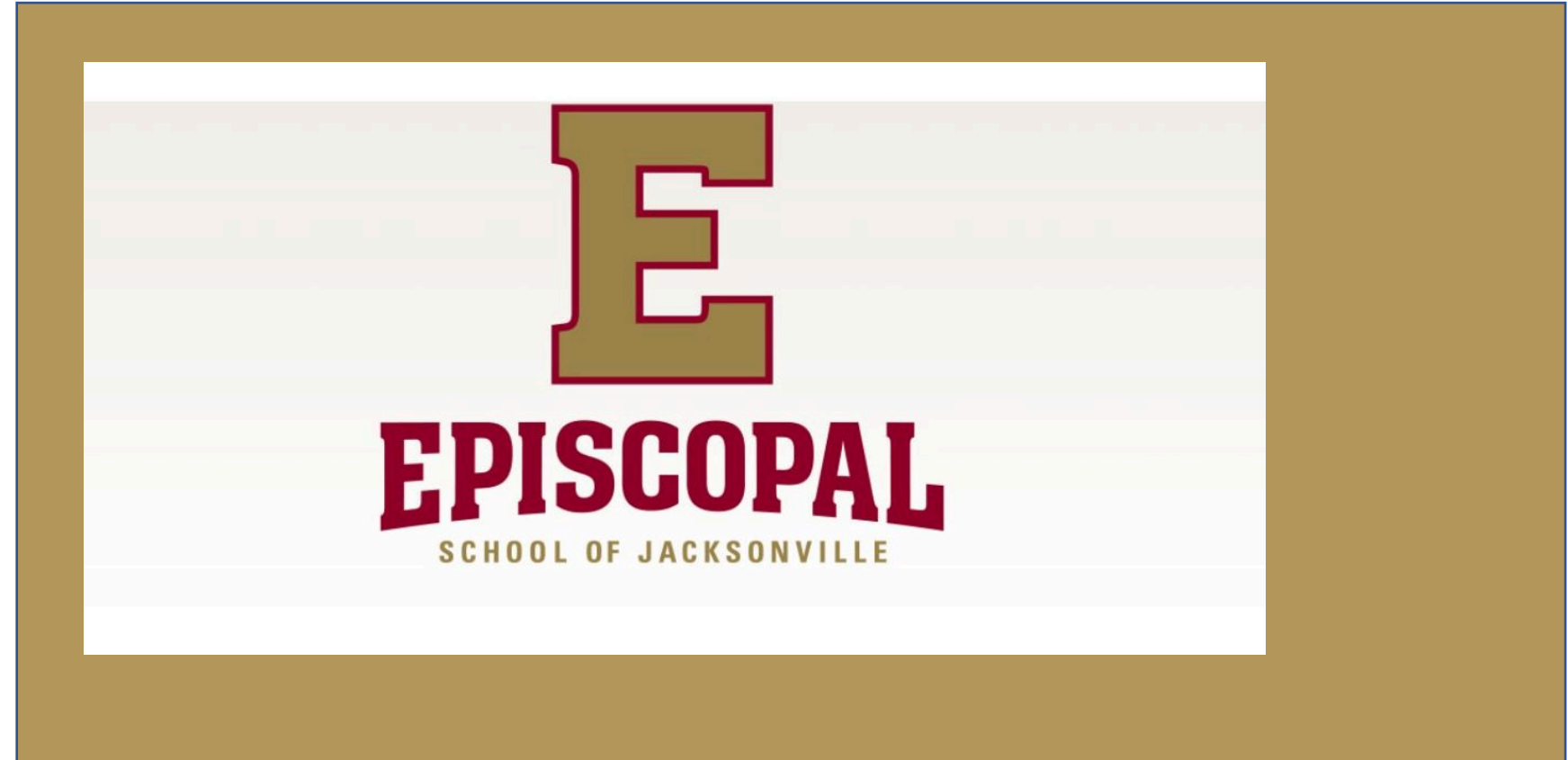

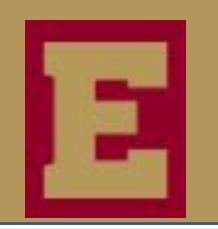